ENGLISH

## **GB** Use and maintenance manual

## **General Index**

| 1. FOREWORD                                                   | 3  |
|---------------------------------------------------------------|----|
| 1.1 GENERAL                                                   | 3  |
| 1.2 PURPOSE OF THE MANUAL                                     | 3  |
| 1.3 WHERE AND HOW TO KEEP THE MANUAL                          | 3  |
| I.4 MANUAL UPGRADES                                           | 3  |
| 1.5 COLLABORATION WITH USERS                                  | 4  |
|                                                               | 4  |
| 1.7 MANUFACTURER'S RESPONSIBILITY AND WARRANTY                | 4  |
|                                                               | 5  |
| I.9 COPYRIGHT                                                 | 5  |
| 2. TECHNOLOGICAL DESCRIPTION                                  | 6  |
| 2.1 PURPOSE                                                   | 6  |
| 2.2 TECHNICAL SPECIFICATIONS                                  | 6  |
| 2.3 DIMENSIONS AND WEIGHTS                                    | 6  |
| 3. STARTING                                                   | 7  |
| 4. CONTROL PANEL AND COMPONENTS                               | 10 |
| ALL AUTOMATIC DISTANCE AND DIAMETER GAUGE                     | 10 |
| AL2 AUTOMATIC WIDTH GAUGE (OPTIONAL)                          | 10 |
| 5 USE OF THE WHEEL BALANCER                                   | 11 |
| 5.1 INITIAL SCREEN                                            | 11 |
| 5.1.1 SCREEN-SAVE SCREEN                                      | 11 |
| 5.2 PRESETTING OF WHEEL DIMENSIONS                            | 11 |
| 5.2.1 Automatic presetting (                                  | 11 |
| 5.2.1.1 Standard wheels                                       | 11 |
| 5.2.1.2 Automatic width measurement (optional)                | 12 |
| 5.2.1.3 ALUS WREEKS                                           | 13 |
| 3.2.2 Wandar presenting                                       | 13 |
| 5.3.1 To save USER                                            | 14 |
| 5.3.2 To call USER                                            | 14 |
| 5.4 RESULT OF MEASUREMENT                                     | 14 |
| 5.4.1 Indication of exact correction weight position          | 15 |
| 5.4.2 "SPLIT" control                                         | 15 |
| 5.4.3 Automatic minimization of static unbalance              | 16 |
| .5 WHEN AND WHY MATCHING                                      | 16 |
| 5.5.1 Presetting of tolerance on the machine                  | 17 |
| 5.5.2 Value of static unbalance, correlated with eccentricity | 17 |
|                                                               | 17 |
| 5.6.1 Eccentricity optimisation                               | 17 |
| S. MENU                                                       | 19 |

| 6.1<br>6.2 | MENU ACCESS DIAGRAM<br>UNBALANCE OPTIMIZATION                                                            | 19<br>20 |
|------------|----------------------------------------------------------------------------------------------------|----------|
| 7.         | SETUP                                                                                                    | 20       |
| 7 1        | LANGUAGE                                                                                                 | 20       |
| 7.2        | UNIT OF UNBALANCE MEASUREMENT                                                                            | 20       |
| 7.3        | TOI FRANCE (ALSO SEE CORRECTION METHOD)                                                                  | 20       |
| 7.4        | UNBALANCE DISPLAY PITCH                                                                                  | 21       |
| 7.5        | SPIN WITH GUARD CLOSED                                                                                   | 21       |
| 7.6        | SCREEN-SAVER TIME                                                                                        | 21       |
| 7.7        | VISUAL ECCENTRICITY CHECK                                                                                | 21       |
| 7.8        | ACOUSTIC SIGNAL                                                                                          | 21       |
| 7.9        | CORRECTION METHOD                                                                                        | 21       |
|            | 7.9.1 Standard correction method                                                                         | 21       |
|            | 7.9.2 External plane correction method                                                                   | 21       |
|            | 7.9.3 I.C. (intelligent correction) correction method - The option is not enabled for Canada and the USA | 21       |
| 7.10       | FOR I.C.                                                                                                 | 22       |
| 8.         | SPECIAL CALIBRATIONS AND FUNCTIONS                                                                       | 22       |
| 8.1        | OPTIONS                                                                                                  | 22       |
|            | 8.1.1 Enabling of width measurement                                                                      | 22       |
|            | 8.1.2 Enabling of eccentricity measurement                                                               | 22       |
|            | 8.1.3 Control of serial output RS232C                                                                    | 22       |
| 8.2        | PRESETTING THE CUSTOMER AND USER NAME                                                                    | 23       |
| 8.3        | CALIBRATIONS                                                                                             | 23       |
|            | 8.3.1 Gauge calibration                                                                                  | 23       |
|            | 8.3.1.1 Distance gauge calibration                                                                       | 23       |
|            | 8.3.1.2 Diameter gauge calibration                                                                       | 23       |
|            | 8.3.1.3 Width gauge calibration                                                                          | 23       |
|            | 8.3.2 Balancing machine calibration                                                                      | 23       |
| 8.4        | WHEEL BALANCING MACHINE SELF TEST                                                                        | 23       |
| 9.         | DIAGNOSTICS                                                                                              | 24       |
| 10.        | MAINTENANCE                                                                                              | 26       |
| 10.1       | GENERAL                                                                                                  | 26       |
|            | 10.1.1 Introductory notes                                                                                | 26       |
|            | 10.1.2 Safety rules                                                                                      | 26       |
|            | 10.1.3 Replacing fuses                                                                                   | 26       |
| 11.        | DISPOSAL                                                                                                 | 27       |
| 11.1       | DISPOSING OF THE BALANCER                                                                                | 27       |
| 11.2       |                                                                                                    | 27       |
| 12. S      | SPARE PARTS                                                                                              | 27       |
| 12.1       | IDENTIFICATION AND ORDERING METHOD                                                                       | 27       |
| 13.        | ATTACHED DOCUMENTATION                                                                                   | 27       |

# 1. Foreword

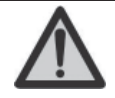

WARNING THIS MANUAL IS AN INTEGRAL PART OF THE INSTALLATION MANUAL WHICH SHOULD BE CONSULTED CONCERNING STARTING AND USING THE MACHINE SAFELY.

#### 1.1 GENERAL

The machine has been constructed in conformity with the current EC Directives and the technical standards implementing the requirements, as stated in the declaration of conformity issued by the manufacturer and attached to the manual.

This publication, hereinafter simply referred to as '**man-ual**', contains all the information required to safely use and service the machine referred to in the Declaration of Conformity.

This appliance, hereinafter is generically referred to as 'machine'.

The manual addresses operators instructed on the precautions to take in relation to the presence of electric current and moving devices.

This publication is intended for all 'users' who as far as within their competence need to and/or are obliged to give instructions to others or operate on the machine themselves.

These persons can be identified as follows:

- operators directly involved in transporting, storing, installing, using and servicing the machine from when it is put on the market until when it is scrapped;
- direct private users.

The original Italian text of this publication constitutes the only reference to resolve any interpretation controversies related to the translation into the European Community languages.

This publication forms an integral part of the machine and must therefore be kept for future reference until final dismantling and scrapping of the machine.

#### 1.2 PURPOSE OF THE MANUAL

This manual, and the installation manual, contains the instructions required to use the machine safely and carry out routine maintenance work.

Any calibrations, adjustments and extraordinary maintenance operations are not considered in this document as they may only be performed by the service engineer who must work on the machine according to the technical and rated characteristics for which it was built.

Though it is fundamental to read this manual, it cannot replace skilled technical staff who must be adequately trained beforehand.

The foreseen use and configurations of the machine are the only ones allowed by the manufacturer; do not attempt to use the machine in a different way.

Any other use or configuration must be agreed in advance with the manufacturer in writing and in this case an annex will be attached to this manual.

For use, the user must also comply with the specific workplace legislation in force in the country where the machine is installed.

The manual also refers to laws, directives, etc., that the user must know and consult in order to accomplish the goals that the manual sets out to achieve.

#### 1.3 WHERE AND HOW TO KEEP THE MANUAL

This manual (and relative attachments) must be kept in a safe and dry place and must always be available for consultation.

Make a copy and keep it in the archive.

When exchanging information with the manufacturer or the technical assistance staff authorised by the former, quote the rating plate information and the serial number of the machine.

This manual must be kept for the entire lifetime of the machine, and if necessary (e.g.: damage making all or some of it illegible, etc.) the user must request another copy exclusively from the manufacturer, quoting the publication code indicated on the cover.

#### 1.4 MANUAL UPGRADES

This manual is an integral part of the machine and reflects the state of the art at the moment it was put on the market. The publication complies with the directives in force on that date; the manual cannot be considered inadequate as a result of regulatory updates or modifications to the machine.

Any manual upgrades that the manufacturer may see fit to send to users will become an integral part of the manual and must be kept together with it.

#### 1.5 COLLABORATION WITH USERS

The manufacturer will be pleased to provide its customers with any further information they may require and will consider proposals for improving this manual in order to more fully satisfy the requirements it was written for.

In case of transfer of ownership of the machine, which must always be accompanied by the use and maintenance manual, the original user must inform the manufacturer of the name and address of the new user in order to allow it to send the new user any communications and/or updates deemed to be indispensable.

This publication is the property of the Manufacturer and may not be fully or partly reproduced without prior written agreement.

#### 1.6 MANUFACTURER

The machine identification data is indicated on the plate mounted on the machine.

The plate below is shown for the sake of example.

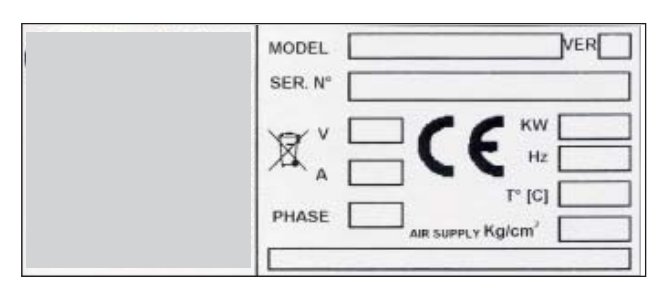

#### 1.7 MANUFACTURER'S RESPONSIBILITY AND WARRANTY

In order to make use of the manufacturer's warranty, the user must scrupulously observe the precautions contained in the manual, in particular he must:

- never exceed the limits of use of the machine;
- always constantly and carefully clean and service the machine;
- have the machine used by people of proven capacity and attitude, adequately trained for the purpose.

The manufacturer declines all direct and indirect liability caused by:

- use of the machine in a different way from that indicated

in this manual

- use of the machine by people who have not read and fully understood the contents of this manual;
- use in breach of specific regulations in force in the country of installation;
- modifications made to the machine, software and operating logic, unless authorised by the manufacturer in writing;
- unauthorised repairs;
- exceptional events.

Transfer of the machine to a third party must also include this manual; failure to include the manual automatically invalidates all the rights of the purchaser, including the terms of warranty, where applicable.

If the machine is transferred to a third party in a country with a different language from the one written in this manual, the original user shall provide a faithful translation of this manual in the language of country in which the machine will operate.

#### 1.7.1 Terms of warranty

The Manufacturer guarantees the machines it manufacturers against all manufacturing or assembly faults for 12 (twelve) months from the date of collection or delivery.

The Manufacturer undertakes to replace or repair any part which it deems to be faulty free of charge at its factory, carriage paid.

If a Manufacturer's repairman (or a person authorised by the same) is required to work at the user's facilities, the relative travel expenses and board and lodging shall be charged to the user.

The free supply of parts under warranty is always subject to the faulty part being inspected by the manufacturer (or a person authorised by the same).

The warranty is not extended following repairs or other work done to the machine.

The warranty does not cover damage to the machine deriving from:

- transport;
- neglect;
- improper use and/or use not in compliance with the instructions in the operating manual
- incorrect electrical connections.

The warranty is invalidated in case of:

- repairs made by people who were not authorised by the manufacturer;
- modifications that were not authorised by the manufacturer;
- use of parts and/or equipment that were not supplied or approved by the manufacturer;
- removal or alteration of the machine identification plate.

#### 1.8 TECHNICAL ASSISTANCE SERVICE

For technical assistance requirements, contact the Manufacturer or authorised Dealer directly, always quoting the model and serial number of the machine punched on the identification plate.

#### 1.9 COPYRIGHT

The information contained in this manual may not be disclosed to third parties. Partial or total duplication, unless authorised by the Manufacturer in writing, through photocopying, duplication or other systems, including electronic acquisition, is breach of copyright and can lead to prosecution.

# 2. Technological description

#### 2.1 PURPOSE

The C73\_L C73\_L\_SE is used to balance the wheels of cars, vans, 4-WD, motorcycles and scooters weighing less than 75 Kg. It can be operated in the temperature range of 0° to + 45°C.

The machine can operate only on flat non resilient floor. To lift the machine, lever only on the base where the 3 support points are located. never, under any circustance, apply force to other points such as the spindle, head, or accessory shelf. It functions properly without having to fasten it to the floor with wheels weighing up to 35 kg; for heavier wheels, fasten it at the points indicated.

Thanks to the new and exclusive VDD (Virtual Direct Drive) system, reliable unbalance measurements can be made in a short time, almost half the time of the cycle used with respect to other balancers in this range.

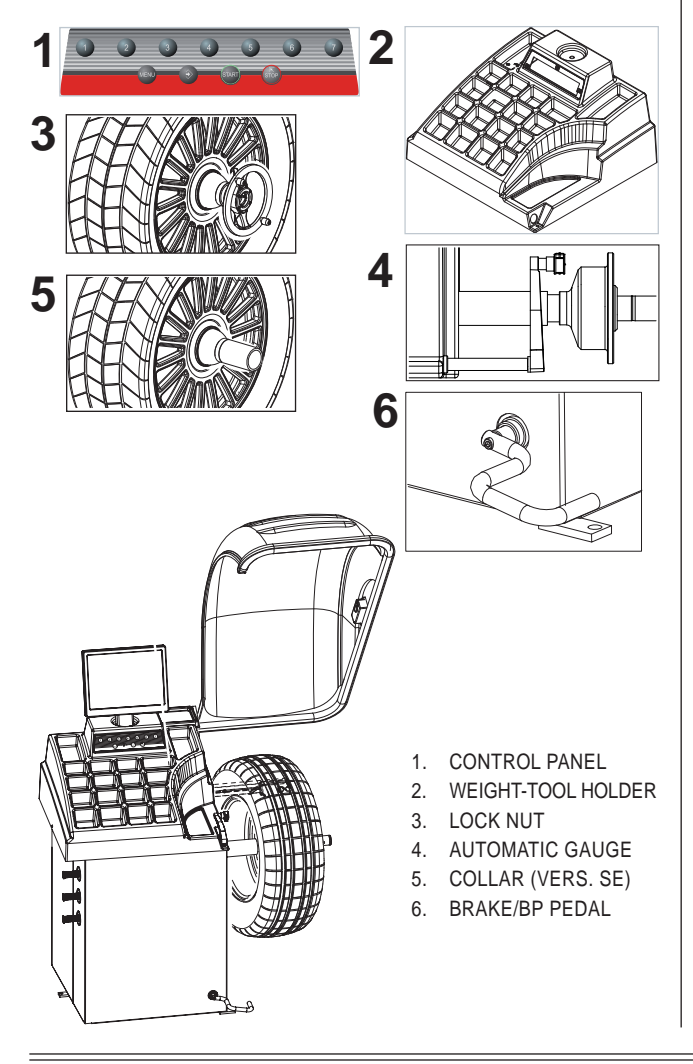

The main features include:

- machine settings menu
- optimisation of tyre and rim unbalance
- STATIC programme, ALUS; SPLIT; USER control; indication of exact correction weight position Self diagnostics; Self calibration; IC (not enabled for Canada and the USA)
- eccentricity optimization (option)
- automatic minimisation of static unbalance.

#### 2.2 TECHNICAL SPECIFICATIONS

The following data refers to the balancer in its standard configuration.

| Single-phase power supply              | 115 / 230 V 50/60 Hz           |
|----------------------------------------|--------------------------------|
| Protection class                       | IP 54                          |
| Max.power consumption                  | 0,65 Kw                        |
| Balancing speed                        | 100 min <sup>-1</sup>          |
| Cycle time for wheel                   | 4.7 sec. (5 3/4"x14") 15 Kg.   |
| Max.resolution of measurement          | 1 gram                         |
| Position resolution                    | ± 1.4 °                        |
| Average noise                          | < 70dB (A)                     |
| Rim-machine distance                   | 0 - 255 mm                     |
| Rim width setting range                | 1.5" ÷ 20" or 40 ÷ 510 mm      |
| Diameter setting range                 | 10" ÷ 30" or 265 ÷ 765 mm      |
| Min/max. compressed air pressure       | 8 ÷ 10 Kg/cm <sup>2</sup>      |
|                                        | approx. 0.8 to 1 Mpa;          |
|                                        | approx. 8 to 10 BAR;           |
|                                        | approx. 115 to 145 PSI.        |
| Air consumption for wheel lock/release | 4 lt. (8 Kg./cm <sup>2</sup> ) |

#### 2.3 DIMENSIONS AND WEIGHTS

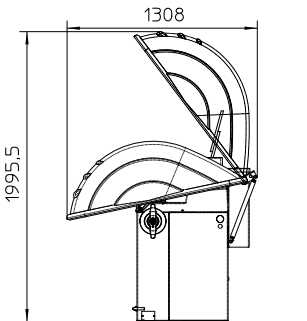

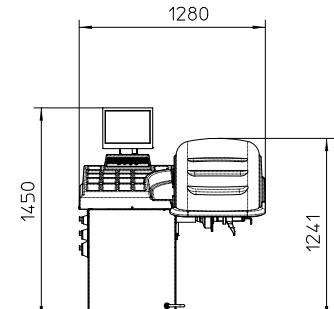

The machine weighs 140 kg.

## 3. Starting

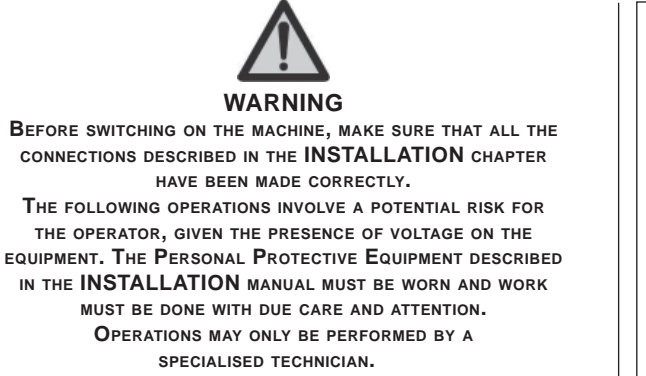

Before powering the machine, carry out the following checks:

1. check that the balancing machine touches the floor at the three support points;

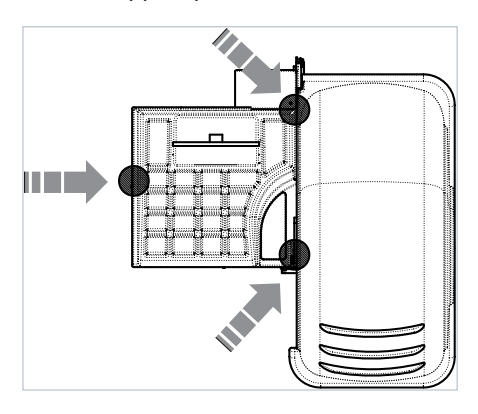

- make sure that all the parts of the balancer are cor rectly connected and fixed;
- 3. make sure that the parameters (voltage and frequency) of the mains power supply are compatible with those indicated on the rating plate of the balancer;
- 4. make sure the power cable is correctly connected;
- 5. make sure the machine shaft and flange hole are clean.

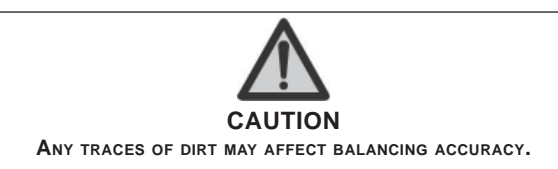

6. Position the wheel on the terminal with the inner part facing the balancer;

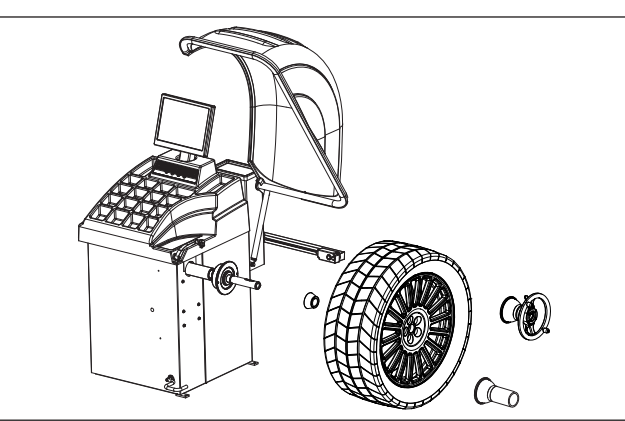

- 7. Firmly attach the wheel to the balancer shaft using the lock nut. In the pneumatic version, use the spe cific collar provided. For operation of the spindle with pneumatic locking (constant thrust air spring) connect the wheel balancer to the compressed air mains. The connection fitting is located at the back of the machine. At least 8 Kg/cm<sup>2</sup> (~ 0.8 MPa; ~ 8 BAR; ~ 115 PSI) pressure is needed for cor rect operation of the release device.
- 8. In the normal version, the pedal controls a mechani cal brake which facilitates locking the locking ring and positioning the wheel for correction. In the pneumatic version, it allows fastening/relea sing the wheel on the adapter using the collar. The pedal has two stable positions: upper position for unlocking; lower position for locking the wheel.

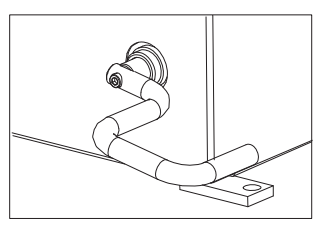

- 9. The wheel is automatically locked when it reaches the correct angular position for application of the weight on the inside and outside by turning it slowly by hand. To release the wheel, turn it forcefully to move it from the correct correction position. If the unbalance is within tolerance, the wheel is locked automatically.
- 10. To switch on the balancer press the switch on the left-hand side of the machine.

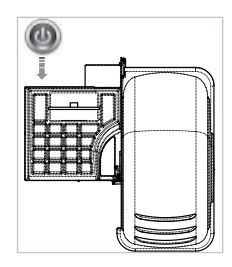

## SE2-Mounting

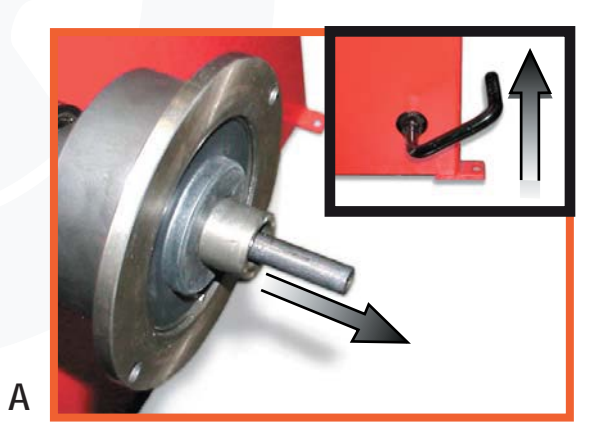

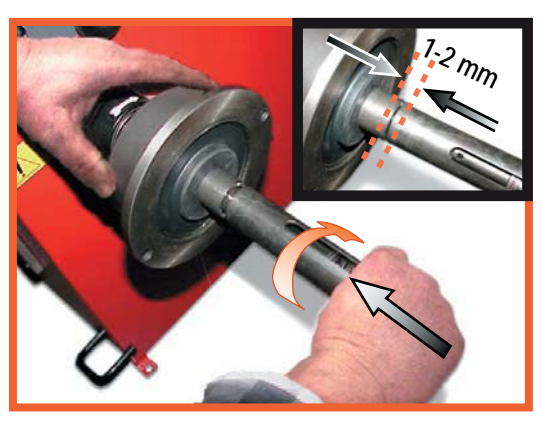

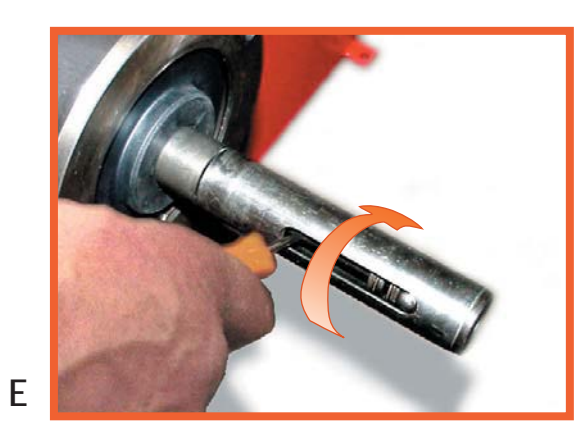

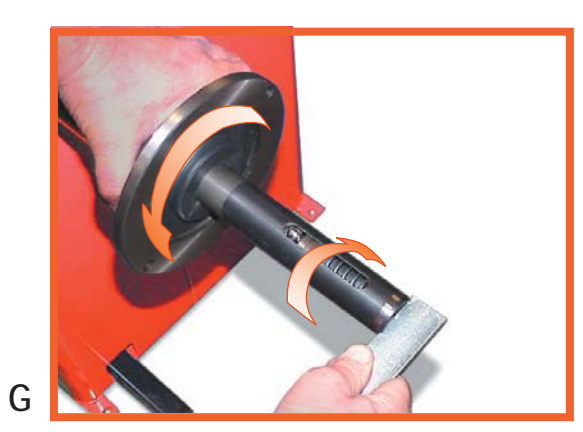

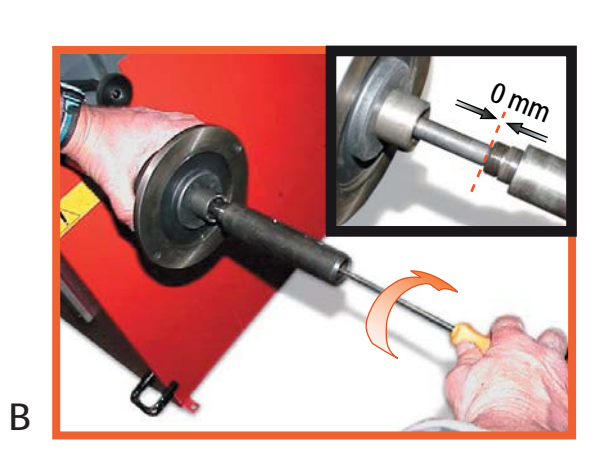

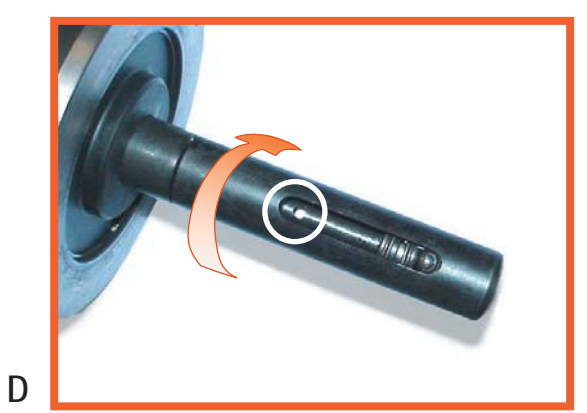

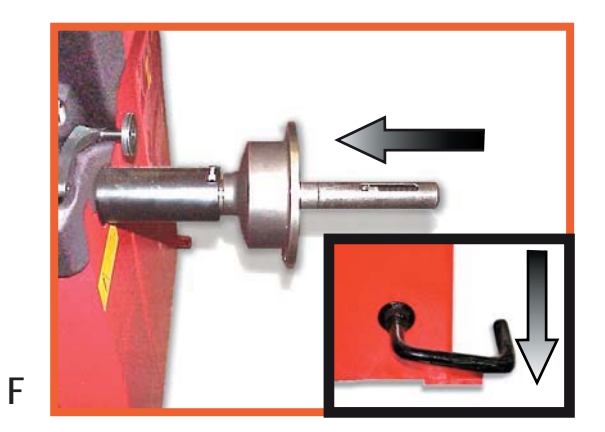

С

## **SE2-Dismounting**

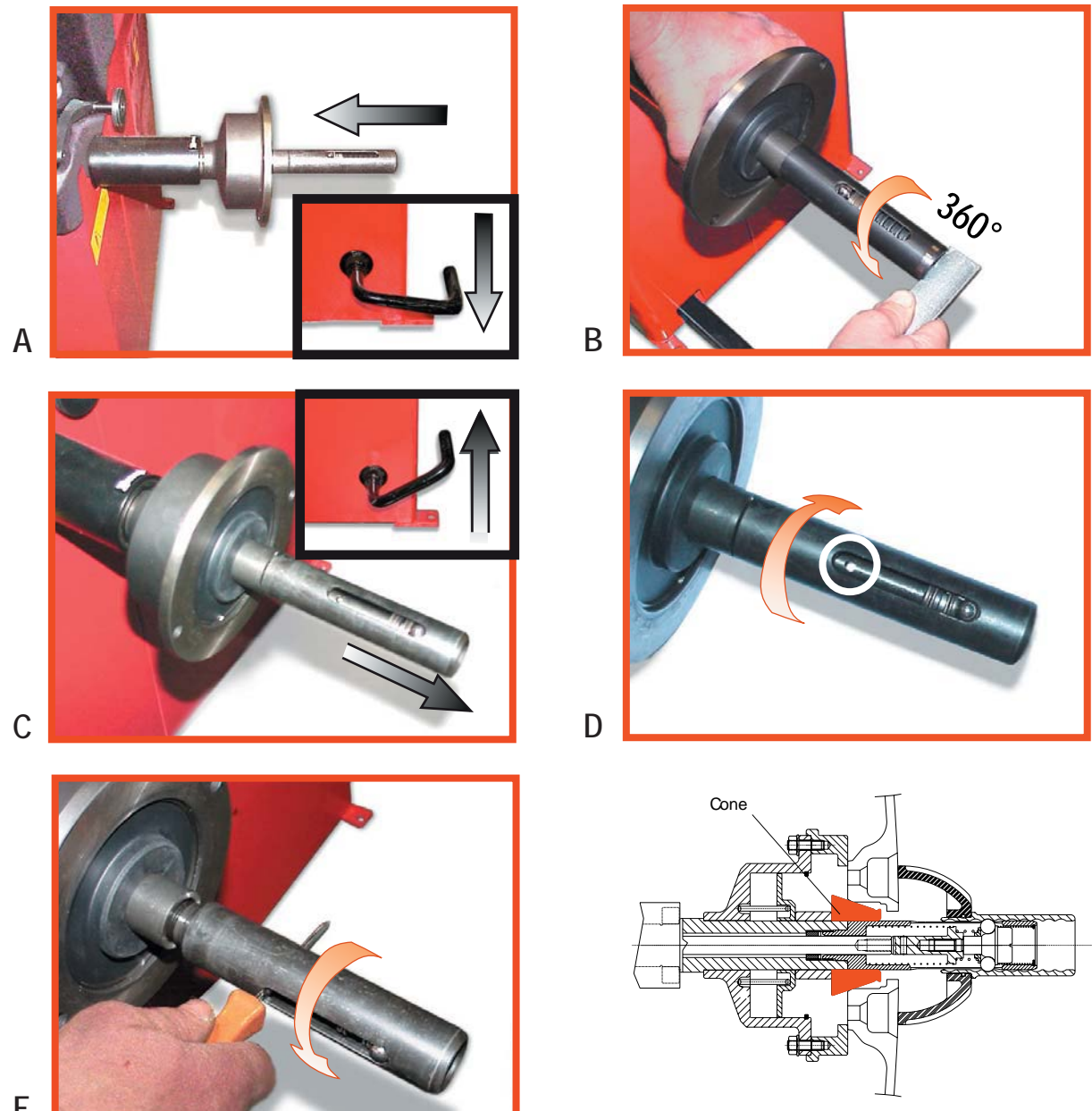

- Ε
- Quando possibile, centrare le ruote con cono dall'interno (vedi disegno).
- Evitare di usare il manicotto RL con cerchi di ferro.
- Whenever possible, centre the wheels with the cone from the inside (see the drawing).
- Avoid using the RL sleeve with metal rims.
- Lorsque c'est possible, centrer les roues avec le cône de l'intérieur (voir dessin).
- Eviter d'utiliser le manchon RL avec les jantes en fer.
- Wenn möglich, die Räder mit Konus von Innen heraus zentrieren (siehe Zeichnung). - Bei Eisenfelgen die Verwendung der Muffe RL vermeiden.
- Siempre que sea posible, centrar las ruedas con cono desde dentro (véase dibujo).
  Evitar usar el manguito RL con llantas de hierro.
- Quando possível, centre as rodas com cone pelo lado de dentro (ver figura).
- Evite utilizar a luva RL com jantes de ferro.

# 4. Control panel and components

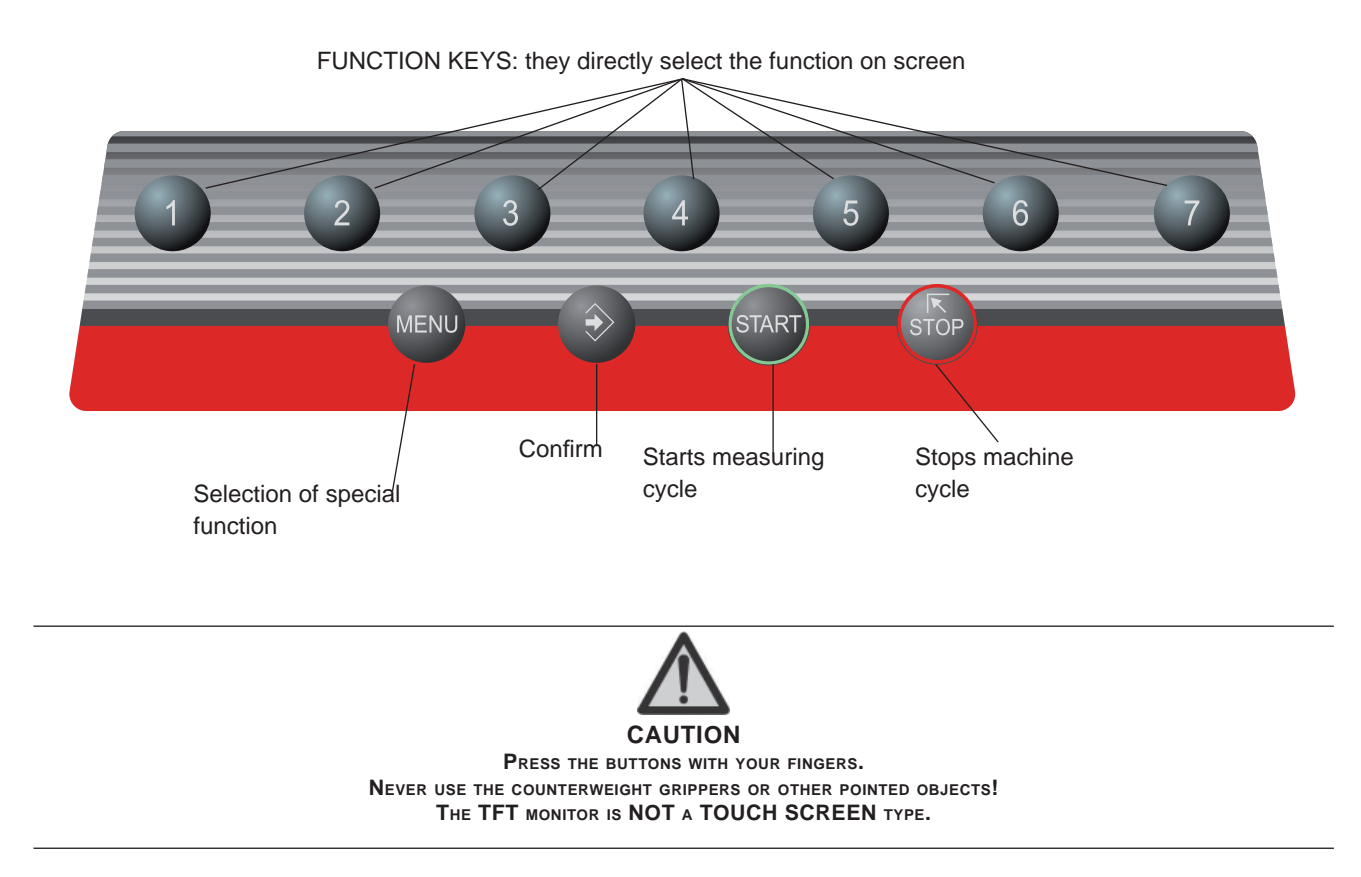

#### 4.1 AUTOMATIC DISTANCE AND DIAMETER GAUGE

This gauge allows measurement of the distance of the wheel from the machine and the wheel diameter at the point of application of the counterweight. It also allows correct positioning of the counterweights on the inside rim by using the specific function (I *INDICATION OF EXACT CORRECTION WEIGHT POSITION*) which allows reading, on the monitor, the position used for the measurement within the rim (for calibration, see the corresponding section).

#### 4.2 AUTOMATIC WIDTH GAUGE (OPTIONAL)

Width gauging is through a SONAR device which measures the distance of the wheel without mechanical contact, merely by closing the guard and each time a valid measurement has been made with gauge *AUTOMATIC DISTANCE AND DIAMETER GAUGE*.

# 5 Use of the wheel balancer

The monitor shows several information and suggests various alternative ways of use to the operator. This is through various "screens".

#### 5.1 INITIAL SCREEN

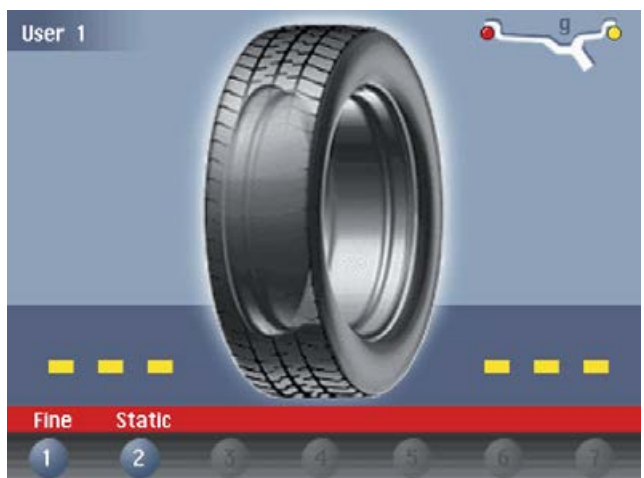

Buttons enabled:

START

IENU : main functions screen (I MENU ACCESS DIA-GRAM)

: selecting static correction

: balancing spin (see **RESULT OF MEASUREMENT**)

Dimensions gauge: when extracted, the Dimensions screen

## is selected (IF PRESETTING OF WHEEL DIMENSIONS).

If the machine remains on the initial screen for a certain amount of time without being used, the system is

automatically switched to a screen-save. Striking of any key, movement of the wheel of distance + diameter gauge will cause automatic switching from the screen-save menu to the initial screen.

#### 5.1.1 SCREEN-SAVE SCREEN

Name of the wheel balancer's owner. Can be preset via the monitor.

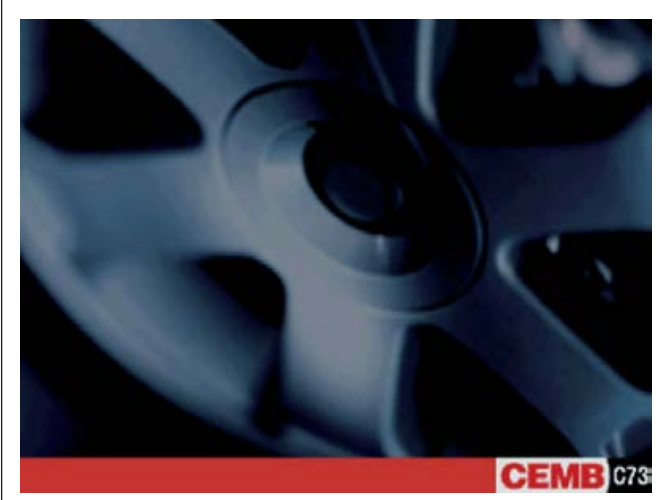

#### 5.2 PRESETTING OF WHEEL DIMENSIONS

5.2.1 Automatic presetting ( also correc-TION MODE)

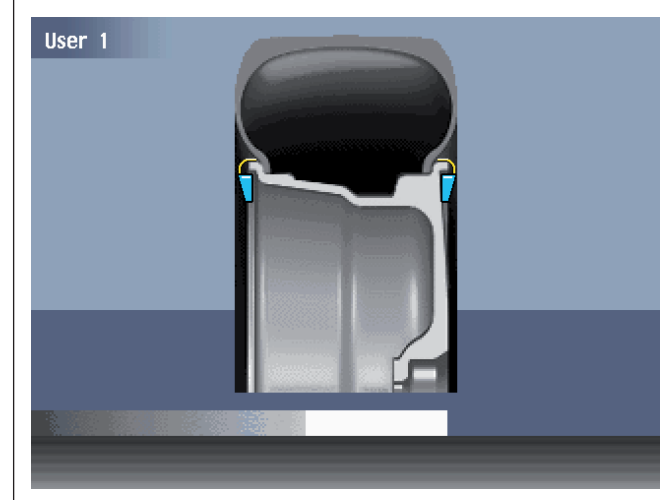

The screen appears upon removing the distance + diameter gauge.

The "dimension acquired" message is indicated by the correction weight symbol, which changes from blue to red.

#### 5.2.1.1 Standard wheels

Using the special grip, move the end of the gauge against the rim in one of the positions A/B indicated in the figure.

Select the type of weight to apply (

Set the nominal width, which is normally

shown on the rim, or measure the width

"b" with the caliper gauge provided.

CORRECTION METHODS).

User call/save control.

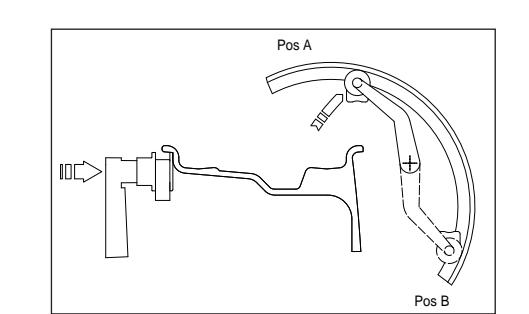

b) Adhesive weight: in the position indicated below.

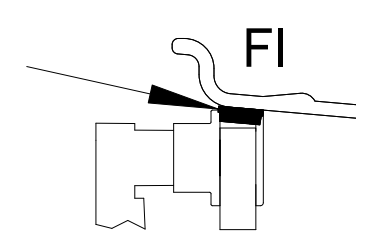

**INDICATION** Always use the round part of the striker plate.

Hold the gauge in position for at least 2 seconds.

If the acoustic signal is enabled (**ACOUSTIC SIGNAL**), the acquisition of the dimensions is accompanied by a "beep".

Set the distance+diameter gauge to the rest position: the current width value is displayed inside the tyre.

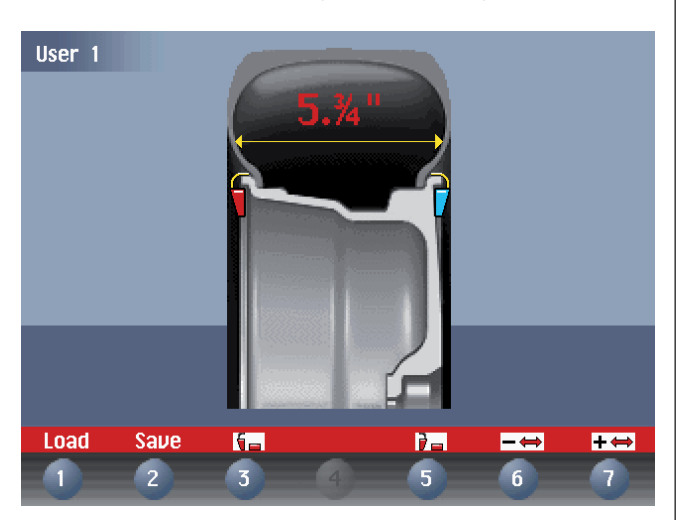

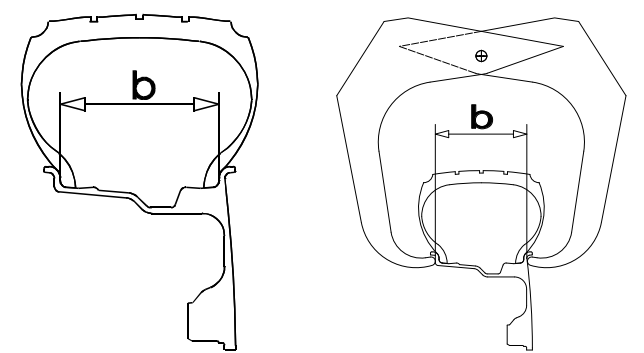

The other enabled buttons are:

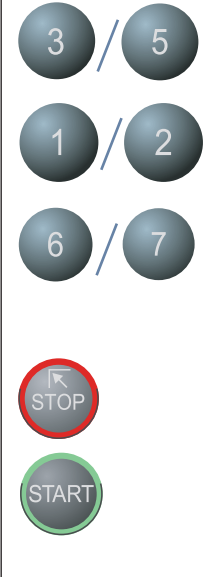

Return to initial frame.

#### Launch balancing.

## 5.2.1.2 Automatic width measurement (optional)

Gradually lower the guard after carrying out measurement of distance + diameter in automatic mode.

It is possible to place the correction weights as required by

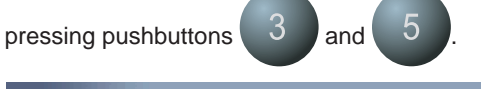

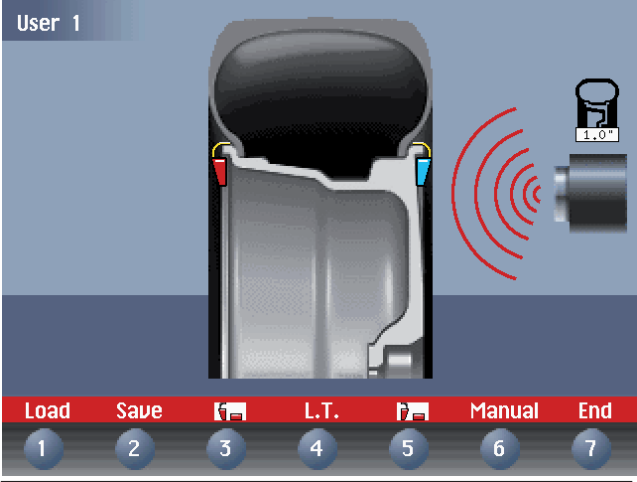

#### INDICATION

In the event of automatic measurement of both sides, if the difference between the inner and outer diameters is greater than or equal to 2", the system sets the inner

side spring weight. To modify this presetting, press the

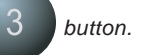

If the width measured is incorrect (out of range), the following message appears:

"Sonar measure is out of range:"

"F1 = repeat"

Press F1 to re-lower the guard and repeat the width measurement. Press F2 to go to the dimensions panel for manual

insertion of the width measurement.

Manually presetting is possible by using the push buttons as described in MANUAL PRESETTING.

#### 5.2.1.3 ALUS wheels

After the measurement performed for the FI inner side, as indicated in the figure below, pull out the gauge again to store the data for the FE outer side; choose position A or B at your choice. Keep this position for at least 2 seconds. The counterweight symbols change colour. When the acoustic signal is enabled (*for ACOUSTIC SIGNAL*), the acquisition is accompanied by a "beep".

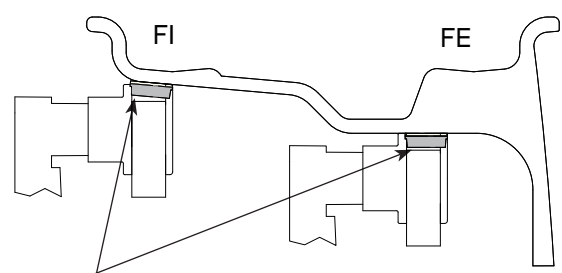

Position of adhesive weights

After having detected the dimensions, use the key to indicate the type of correction selected for the inner side.

#### The following buttons are enabled:

| 1/2 | Management of save user recall                                                                                                    |
|-----|----------------------------------------------------------------------------------------------------|
| 3   | Selection of clip or adhesive weigh inside.                                                                                                    |
| 4   | Only for automatic width option:<br>The <b>L.T.</b> key ( <b>LIGHT TRUCK</b> ) us<br>improve the dimensional calibrat<br>large diameter wheels such as of<br>trucks, wheels which protrude sign<br>tly from the rim. Press the <b>L.T.</b> key,<br>distance measurement, immediate<br>lowering the guard for Width Meas<br>The option is disengaged at the en<br>current Width Measurement. |

election of clip or adhesive weight for

only for automatic width option: he L.T. key (LIGHT TRUCK) used to nprove the dimensional calibration of rge diameter wheels such as off-road, ucks, wheels which protrude significan / from the rim. Press the L.T. key, after istance measurement, immediately before wering the guard for Width Measurement. he option is disengaged at the end of urrent Width Measurement.

Selecting the manual dimension presetting screen

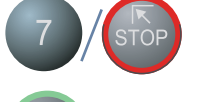

Return to initial screen.

Balancing run.

manual mode as follows:

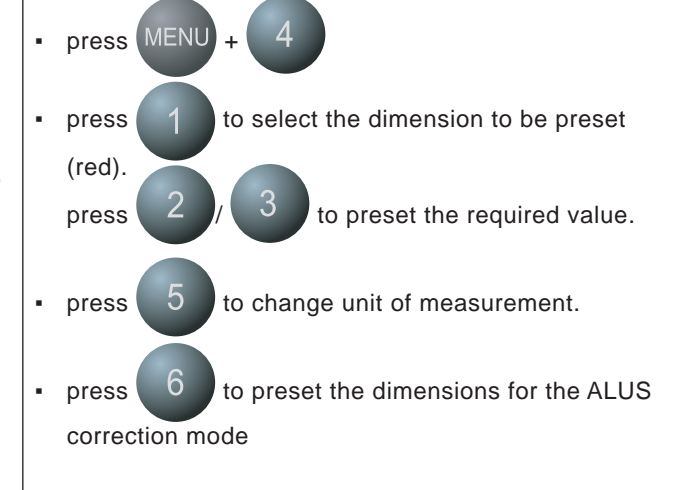

If necessary, the dimensions can be inserted or edited in

5.2.2 Manual presetting

80<sup>mm</sup>

User 1

Set

#### Definition of dimensions for correction using spring weights:

- **d** = DIAMETER: Preset the nominal diameter stamped on the rim. Preset the nominal width indicated on
- **b** = WIDTH:
- a = DISTANCE:

the rim (I STANDARD WHEELS) . Preset the distance of the inside of the wheel from the machine, after measuring it with relative gauge.

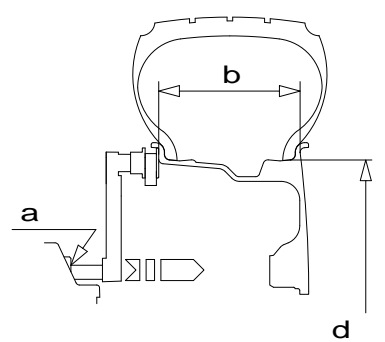

In the event of correction type other than standard (spring weight), follow the instructions on the screen for correct detection of dimensions.

4.0"

ALU S

6

End

Unita

5

#### USER CONTROL 5.3

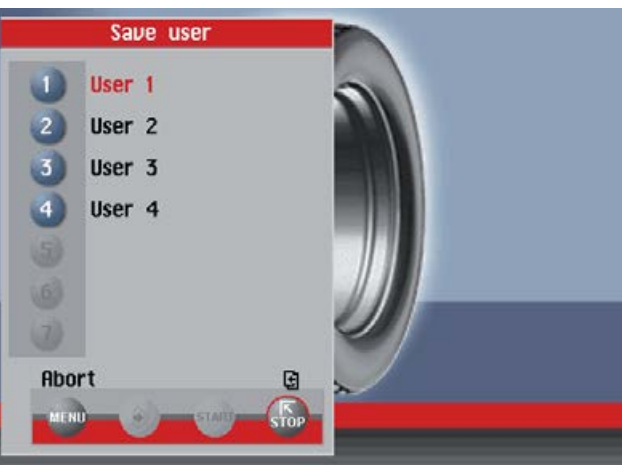

The wheel balancer can be used simultaneously by 4 different users who, through a simple sequence, can memorize their work condition and call it when needed. The users' names can be memorized (PRESETTING THE CUSTOMER AND USER NAME).

#### 5.3.1 To save USER

Preset the dimensions correctly according to the procedures already described in sections AUTOMATIC PRESETTING.

- Press the "MENU" window appears on the monitor.
- Press ; a window appears with the list of availa

ble USERS. The current user is displayed in red.

Press the number corresponding to the required USER. The system returns to the initial screen automatically.

#### 5.3.2 To call USER

- Perform a measuring spin with any dimensions.
- Press button (MENU); the "MENU" window appears on the screen.
- Press : a window appears with the list of avai lable USERS. The current user is displayed in red.
- Press the number corresponding to the required USER. The system automatically returns to the initial screen with recalculation of the unbalance values on the basis of the effective dimensions of the USER called.

#### INDICATION

The dimensions memorized as USER are lost when the machine is switched off. The USER control is also valid for the ALUS dimensions. The current USER is always displayed in the Measurements and Dimensions screens.

#### **RESULT OF MEASUREMENT** 5.4

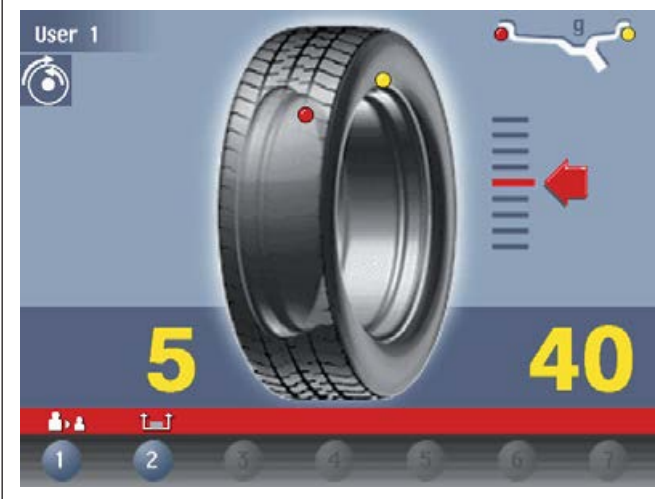

After performing a balancing spin, the unbalance values are displayed as well as arrows useful for positioning the point of application of the correction weight. After positioning of the wheel, apply the weight in the 12 o'clock position. When

the beep signal is enabled (*It ACUSTIC SIGNAL*), reaching of the correction position is accompanied by a "beep". If the unbalance is less than the chosen threshold value, the "OK" appears instead of the unbalance value to indicate, on that particular side, the wheel is in tolerance; the resi-

dual unbalance can be displayed by pressing button

with an accuracy of 0.5 g (0.1 oz).

The following buttons are enabled:

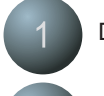

Display of residual unbalance

Selection of correction mode (STATIC/DUAL SURFACE). When the mode is changed, the unbalance values are recalculated automatically on the basis of the previous spin.

When this push button is held down for more than 1.5 seconds, eccentricity measurement is temporarily disenabled (enabled in SPECIAL FUNCTIONS). To re-enable eccentricity measure ment, press push button [4] again for more than 1.5 seconds. Every time the machine is switched on, the status of eccentricity measurement reflects the settings in SPECIAL FUNCTIONS.

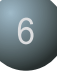

Split control for splitting of unbalance over preset table components ("SPLIT" CONTROL). Button only enabled in STATIC or ALUS correction.

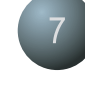

Indication of the longitudinal position of the unbalance (INDICATION OF EXACT CORRECTION WEIGHT POSITION) is enabled.

For selection of special functions ΛENU

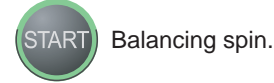

#### INDICATION

If the machine remains on this screen without being used for more than the time preset in the Setup parameters, the screen automatically returns to the screen-save.

## 5.4.1 Indication of exact correction weight position

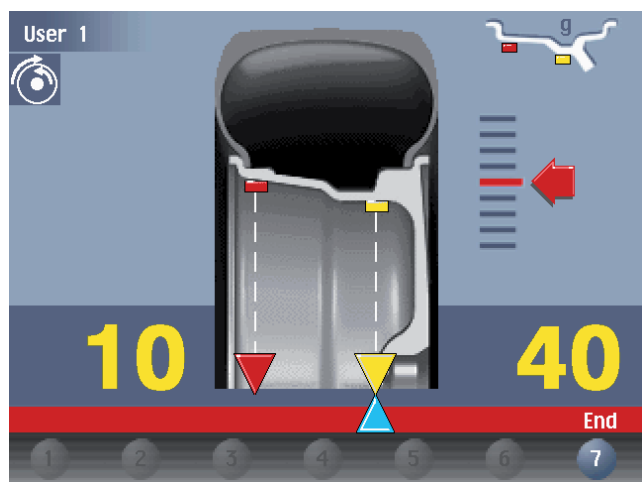

It is possible use this function in the event of correction of the external side using an adhesive weight placed inside the rim. Remember to thoroughly clean the application areas. This function allows cancelling approximations in the mounting of counterweights with consequent reduction of the residual unbalance. *From the measurement results frame:* 

Press button

from the Measurements screen.

- Pull out the rim distance+diameter gauge in position A, figure in STANDARD WHEELS. Approach of the weight to the correction position is indicated by a moving coloured arrow [ △].
- When a fixed arrow [ ♥] is reached, rotate the wheel to correction position (FI or FE) and apply the counterweight by turning the tip of the gauge towards the outside, into the position in which the pincers touches the wheel. Compensation is made for the fact that the weight application position is no longer at 12 o'clock (where appropriate use the weight pusher).

#### INDICATION

when the acoustic signal is enabled (III) ACOUSTIC SIGNAL), the reaching of a fixed arrow [ 文 ] is accompanied by a "beep".

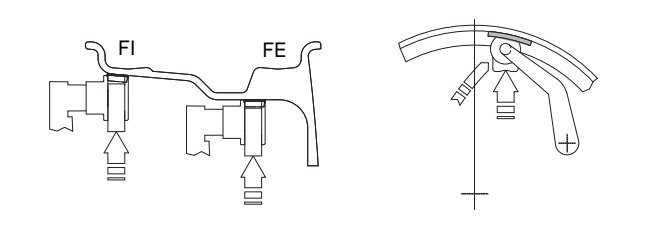

#### 5.4.2 "SPLIT" control

SPLIT is only possible in the event of static unbalance or ALUS external side and is used to hide any adhesive weights correcting unbalance behind the rim spokes.

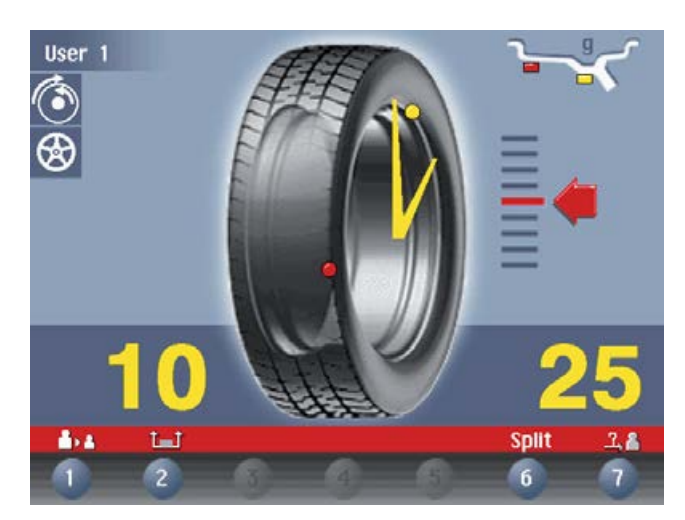

To split the unbalance detected in two different positions, proceed as follows :

1. Position static unbalance or ALUS external side in the correction position :

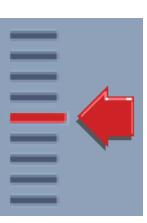

- Select a spoke close to the 12 o'clock position to be corrected, more it into the 12 o'clock position and press button [6].
- 3. Turn the wheel in the rotation direction indicated on the unbalance display, brining the second spoke to the 12 o'clock position and press button [6].

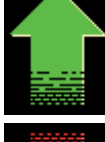

Turn the wheel in direction of rotation.

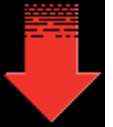

Turn the wheel in reverse direction of rotation.

- 4. At this stage, the screen shows the graphic display of the correction spokes with the relative weight of the unbalance detected.
- 5. Position the spokes indicated on screen in the 12 o'clock position and correct with the value displayed.

Any error in this procedure is clearly shown on screen. Always follow the information provided by the wheel to optimise correction.

When SPLIT is enabled, the icon appears on the left of the screen.

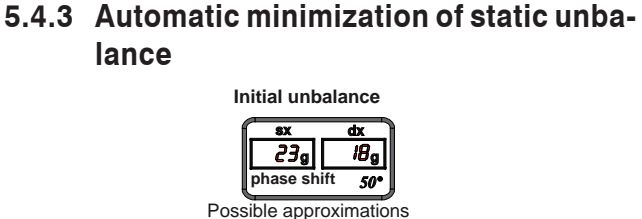

#### Possible approximations Possible approximations Possible approximatio

Choice with minimum

static residual

With conventional wheel balancer

This program is designed to improve the quality of balancing without any mental effort or loss of time by the operator. In fact by using the normal commercially available weights, with pitch of 5 in every 5 g, and by applying the two counterweights which a conventional wheel balancer rounds to the nearest value, there could be a residual static unbalance of up to 4 g. The damage of such approximation is emphasized by the fact that static unbalance is cause of most of disturbances on the vehicle. This new function, resident in the machine, automatically indicates the optimum entity of the weights to be applied by approximating them in an "intelligent" way according to their position in order to minimize residual static unbalance.

#### 5.5 WHEN AND WHY MATCHING

The software associated with eccentricity measurement is a powerful tool for determining the need to perform relative rotation between the rim and tyre in order to reduce the eccentricity of the wheel down to acceptable limits. The principle adopted is based on the consideration that a rim with acceptable tolerance, mounted with an acceptable tyre, can statistically generate a total eccentricity which is not acceptable but can be improved by matching.

Generally speaking, rim measurement is not necessary, accurate or useful because:

- To measure the rim it is necessary to remove the tyre. There can by coarse errors on the outside (e.g. aluminium wheels!)
- The two rim sides can be eccentric in a very different way. Therefore to which one to make reference? What is the effect on the tyre mounted?
- To improve the eccentricity of a wheel, the rim should be eccentric, to compensate the tyre. And viceversa.
- If after a rotation by 180° of a wheel, the value is still out-of-tolerance, either the tyre or rim are too eccentric: One of the two must be replaced!

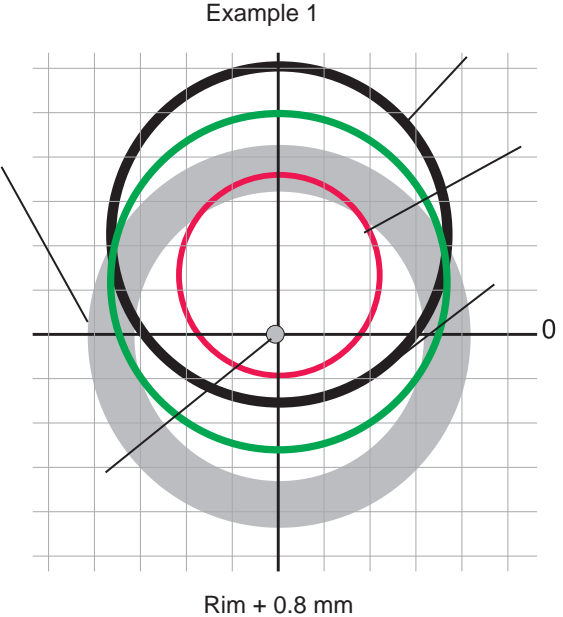

Tyre + 0.6 mm

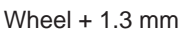

Eccentricity of the wheel is excessive, due to an acceptable rim or tyre but randomly placed in an "unfortunate" relative position.

SOLUTION: Rotate the tyre on the rim by 180° RESULT: wheel eccentriction by 180°

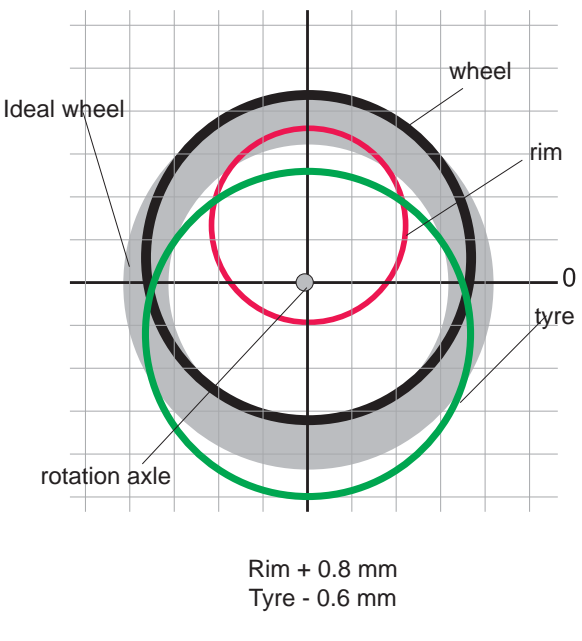

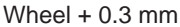

Eccentricity of the single items has been compensated. The wheel is acceptable.

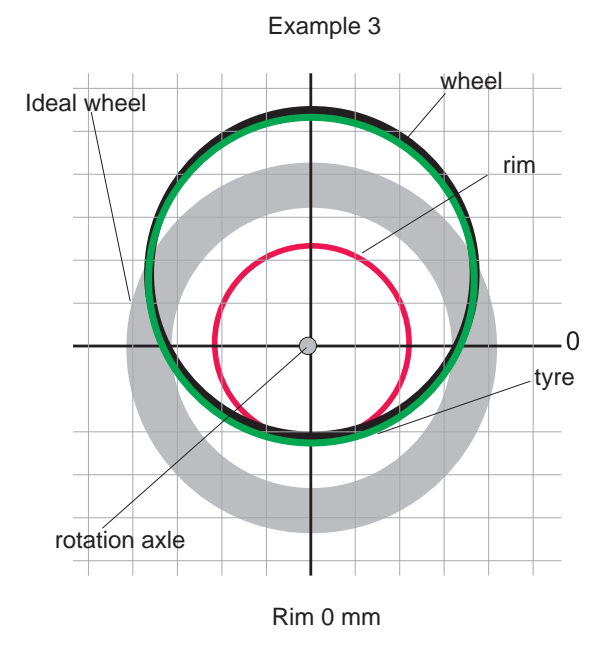

Tyre + 1.2 mm

Wheel + 1,2 mm

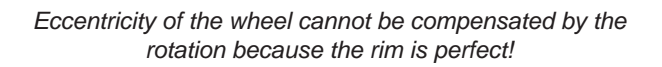

**SOLUTION:** Rotate the tyre on the rim by 180° **RESULT:** no improvement is obtained.

## 5.5.1 Presetting of tolerance on the machine

There is no general rule concerning acceptability of an eccentricity value . As a first approximation we consider it correct to use a threshold of 1 to 1.5 mm. The E/ECE/324 standard prescribes 1.5 mm as max. eccentricity of a rebuilt tyre.

## 5.5.2 Value of static unbalance, correlated with eccentricity

Clear indication is given in the Measurement screen of both the value and position of the static unbalance as well as the eccentricity. In fact, it is interesting to check the correlations of the two values, above all of the two positions. When the two positions have a similar angle ( $\pm$  30° one from the other), there is a **clear sign that an eccentricity is present which can be compensated by matching.** 

## 5.5.3 Value of unbalance corresponding to eccentricity

For user's reference, the centrifugal force is calculated corresponding to a certain speed, compared to the force generated by the eccentricity present on the tyre (calculated with an approximate average elastic constant).

#### 5.6 ECCENTRICITY MEASUREMENT (OPTIONAL)

The much enlarged figures show the outer tyre surface and axis of wheel rotation.

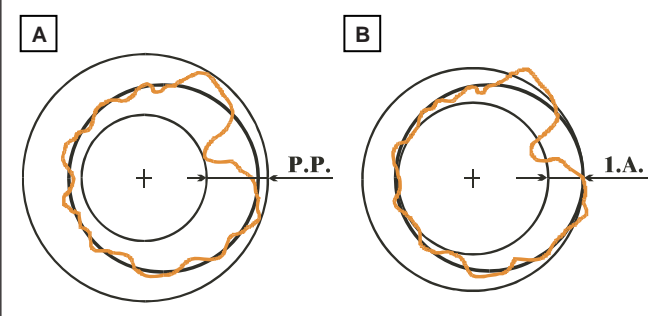

**Fig. A** - shows measurement of the total Peak-to-Peak eccentricity defined as maximum radial deviation of the tyre surface.

**Fig. B** - shows measurement of the eccentricity of the 1st harmonic, i.e. the eccentricity of that circle which "recopies" the tyre shape, by averaging the local deviations of the tyre from the round shape.

Obviously the P.P. measurement is normally greater than that of the 1st harmonic. Tyre manufacturers normally supply two different tolerances for the two eccentricities.

At the end of the balancing spin it is possible to automatically measure the eccentricity of the tyre through the SONAR sensor installed on the guard. The sensor should be positioned by hand in front of the tyre tread.

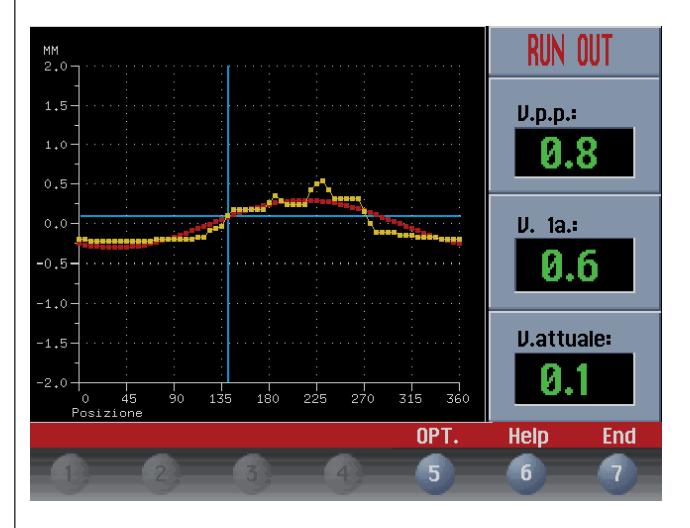

GRAPH 1 (yellow) : represents the actual Peak-to-Peak eccentri-city.

GRAPH 2 (red) : represents the eccentricity of the 1st harmonic. For a wheel in optimum conditions, such graph should approach a straight line.

While rotating the wheel, the screen cursor indicates the current value, with the stage referred to the eccentricity measurement sensor.

The following buttons are enabled:

: Start an eccentricity optimisation procedure (see

CCENTRICITY OPTIMISATION).

: A box is displayed indicating the offset effect that that eccentricity of the first harmonic measured may have, at an average speed of 120 Km/h.

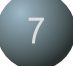

: Return to measurement screen.

In the event that the value of the first harmonic is higher than 1,2 mm, at the end of eccentricity measurement the following window appears:

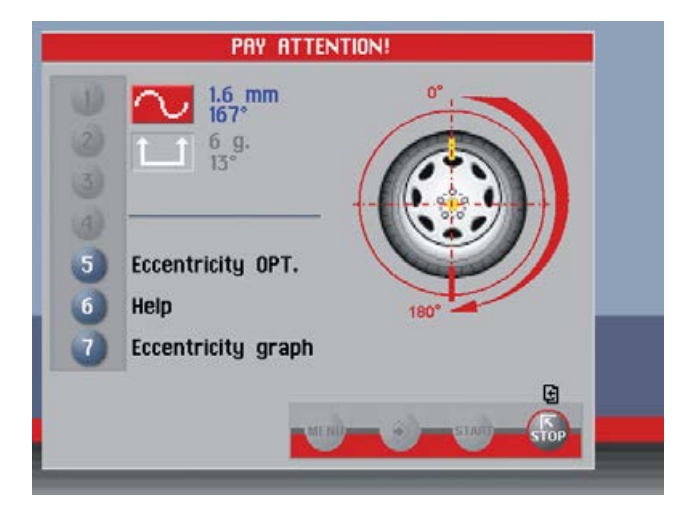

The following buttons are enabled:

| 5 |
|---|
| Э |
|   |
| - |

Start an eccentricity optimisation procedure (

A box is displayed indicating the offset effect that that eccentricity of the first harmonic measured may have, at an average speed of 120 Km/h.

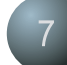

Select the display box of the graph for the eccen

tricity measured (III ECCENTRICITY MEASURE MENT (OPTIONAL).

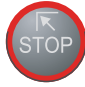

Return to measurement screen.

## 5.6.1 Eccentricity optimisation

This procedure is used to assess the possibility of adequately rotating the tyre on the rim in order to minimise wheel eccentricity.

Eccentricity optimisation, in general, is advised for values of the first harmonic higher than 1.2 mm.

Follow the simple on-screen instructions.

At the end, the following is displayed:

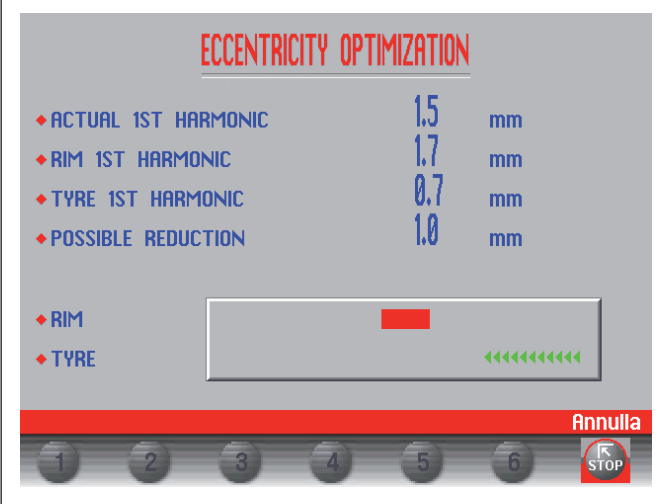

Mark the rim and the tyre in the positions indicated on screen and move the tyre on the rim until the marks coincide.

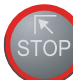

Return to measurement panel.

# 6. Menu

#### 6.1 MENU ACCESS DIAGRAM

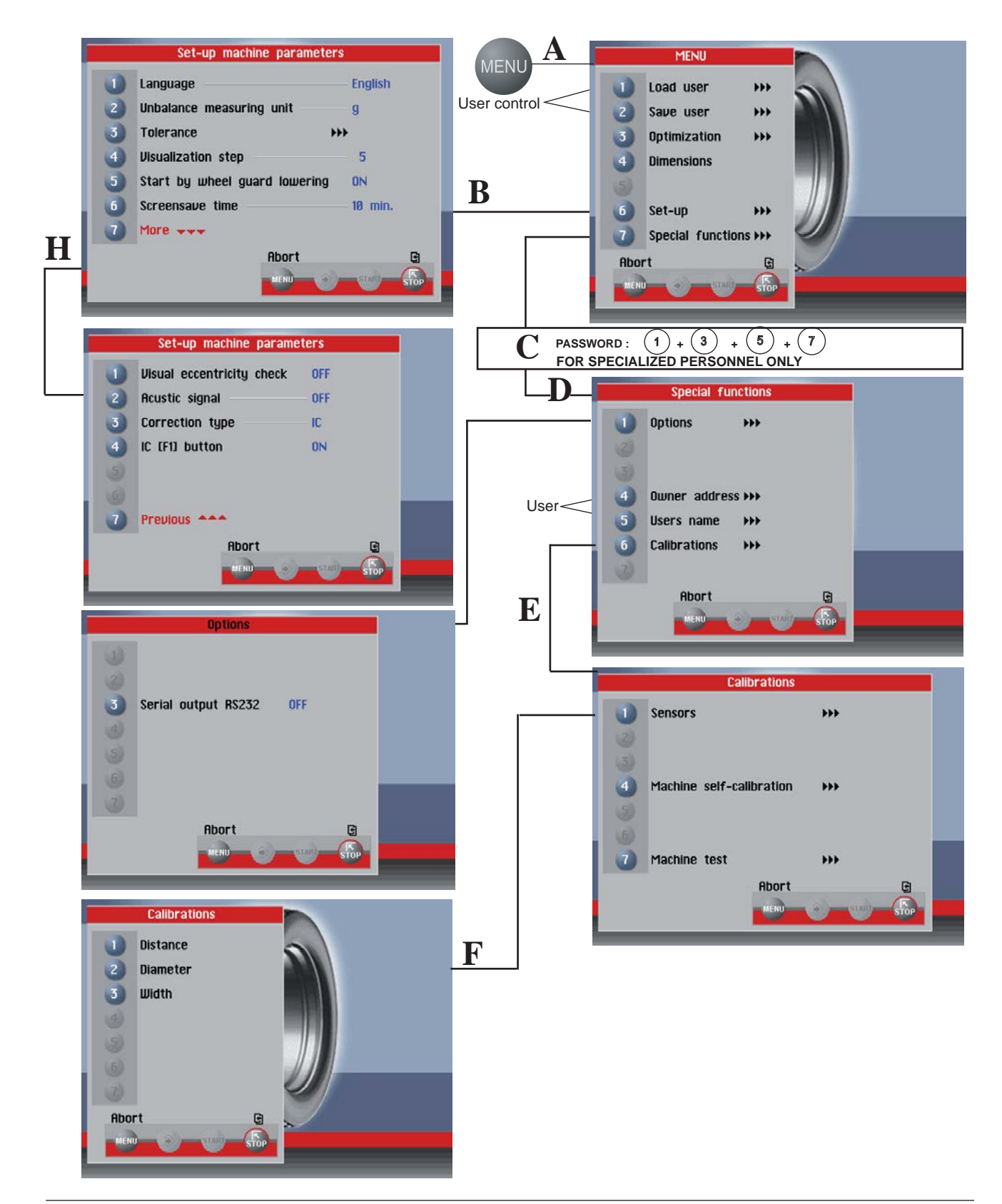

#### 6.2 **UNBALANCE OPTIMIZATION**

## UNBALANCE OPTIMIZATION

- Make sure that the previous spin was made with the wheel now fitted on the wheel balancer.
- Trace the rim adaptor position with a reference mark to allow re-assembling on the adaptor in the same position.
- Remove the wheel from the balancer.
- Turn the tyre 180^ on the rim.
- Re-assemble the wheel on the balancer by positioning the rim reference mark with the adaptor's.
  Close the wheel guard and push (START).

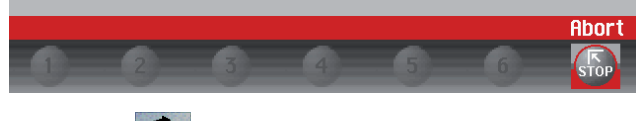

The symbol is displayed automatically for static unbalance exceeding 30 grams (1.1 oz). The program allows reducing the total unbalance of the wheel by compensating, when possible, the unbalance of the tyre with that of the rim. It requires two spins with rotation of the tyre on the rim in the second spin.

MENU Press after a first spin and follow the

instructions appearing on the monitor.

# 7. Setup

The Setup screen provides the user with many possibilities required for presetting the machine according to his own requirements. Such settings remain unaltered even when the machine is switched off.

The following buttons are enabled:

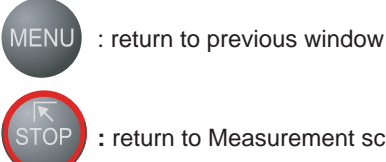

: return to Measurement screen

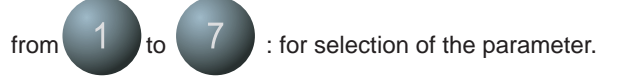

#### LANGUAGE 7.1

This function allows selecting the language to be used for displaying descriptive and diagnostic messages regarding machine operation.

#### 7.2 UNIT OF UNBALANCE MEASUREMENT

It is possible to select whether to display the unbalance values expressed in grams or ounces.

7.3 **TOLERANCE** (also see CORRECTION METHOD) This is the unbalance threshold below which the word "OK" instead of the unbalance value appears on the screen at the end of the spin:

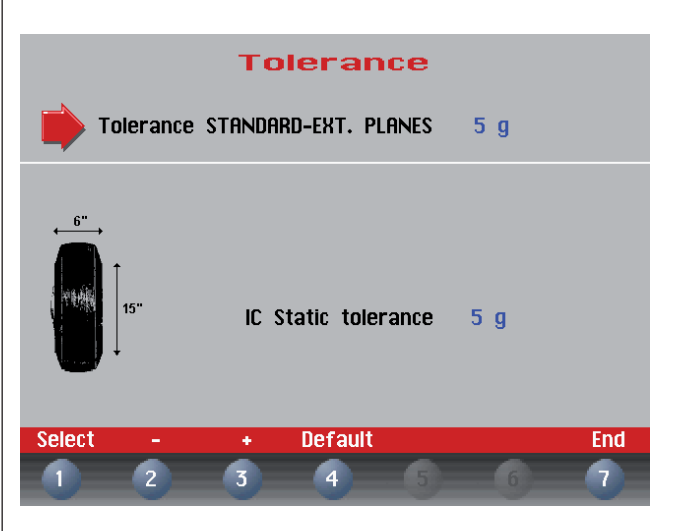

The tolerance varies based on the correction method selected.

In the case of IC (Intelligent Correction), set the static tolerance limit and the average weight of a reference wheel of 6" in width and 15" in diameter.

The following buttons are enabled:

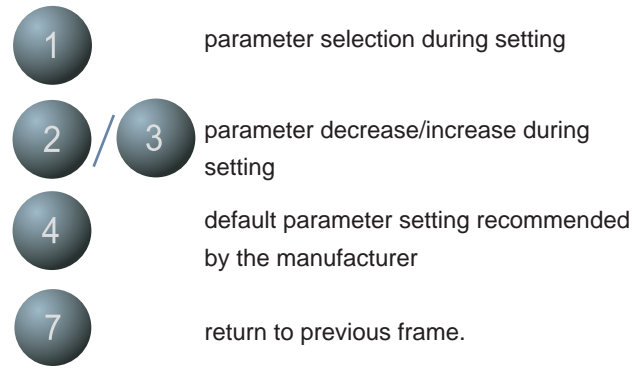

## 7.4 UNBALANCE DISPLAY PITCH

This represents the display pitch of the unbalance and varies according to the unit of measurement selected. The selection "5 g" (1/4 oz) enables display of the correction values on both sides such as to bring the static unbalance to 0 (theoretical). It is recommended to preset this function as standard use of the machine as it improves the balancing quality. The computer makes a complex calculation which allows cancelling the residual static unbalance by varying the value and position of the counterweights fixed in steps of 5 grams (1/4 oz).

#### 7.5 SPIN WITH GUARD CLOSED

When "ON" is selected the automatic start of the spin is enabled when the guard is closed.

#### 7.6 SCREEN-SAVER TIME

If this function is enabled, the screensaver will automatically be activated when the machine is not used for a certain period of time. This function can be disabled by setting it to 0.

#### 7.7 VISUAL ECCENTRICITY CHECK

At the end of wheel acceleration, as soon as the motor is disengaged, the guard can be opened for visual control of any wheel eccentricity as the rotation speed gradually drops. Do not strike the wheel during the entire deceleration stage; to brake the wheel, close the guard. However, avoid using the brake as far as possible because this may compromise unbalance measurements. The unbalance values measured are only displayed when the wheel has come to a standstill. This function is active for only one machine run.

## 7.8 ACOUSTIC SIGNAL

When "ON" is selected, the sending of an acoustic signal (beep) is enabled in the following cases:

- when any push button is pressed;
- when dimensions are acquired in automatic mode;
- when the correct angular position for weight application is reached in the Measurement screen;
- when the correct angular position for weight application is reached in the Position Repeater screen.

#### 7.9 CORRECTION METHOD

One of the three possible correction methods can be selected based on the specific requirements of the customer.

## 7.9.1 Standard correction method

The wheel balancer considers the unbalance within tolerance when the value of each single plane is lower than the tolerance set.

#### 7.9.2 External plane correction method

If correcting with adhesive weights, the unbalance is considered within tolerance when the recalculated external plane weight (clip-on weights) is lower than the tolerance set. Additional windows appear on the screen always displaying the residual external plane value (clip-on weight):

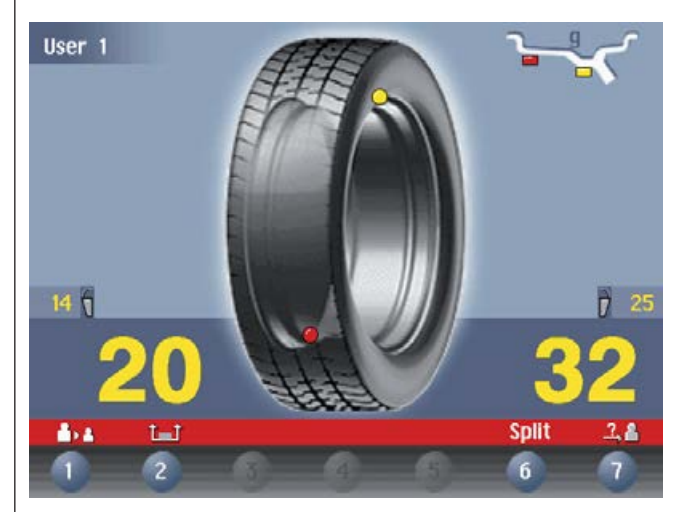

#### 7.9.3 I.C. (intelligent correction) correction method - The option is not enabled for Canada and the USA

The correction plane unbalance is considered within tolerance when both the STATIC and the DYNAMIC TORQUE unbalances are lower than the tolerance set.

This correction method allows considerably reducing the weight to be applied, yet maintaining excellent balancing quality. An icon appears on the screen showing the value of weight saved with respect to standard balancing.

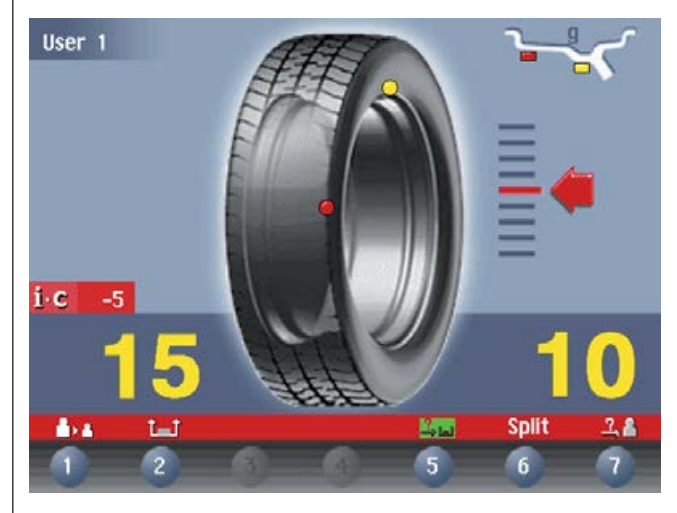

ENGLISH

If a special icon appears near the button 5, it means that

the wheel balancer is suggesting static balancing, however, such that also the dynamic torque unbalance will be brought within tolerance.

When pressing the button

, the position repeater frame

is accessed which clearly indicates where the weight should be positioned in the rim.

5

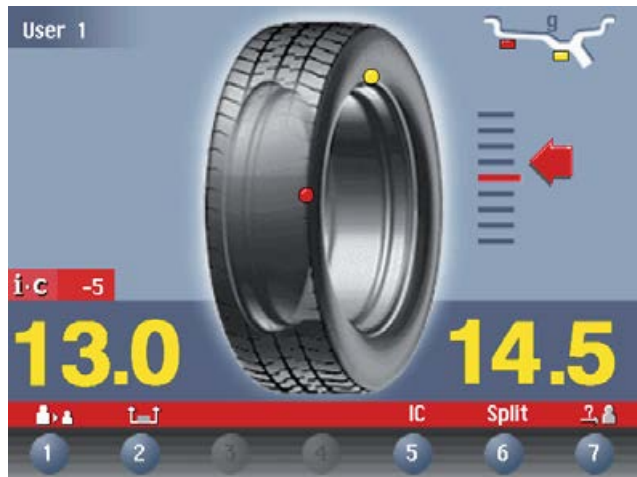

## 7.10 **F1** FOR I.C.

In the case of the I.C. correction method, when this function is set to ON it allows:

- displaying the unbalance correction values with an approximation of 1g/0.1 ounce;
- enable the graphic display of the residual static unbalance and torque as the distance and the diameter change;

Given the complexity of the information provided to the user, it is recommended to set this function to ON only on explicit request and when the wheel balancer is used by expert personnel.

#### INDICATION

The innovative IC software has been designed to reduce the amount of weight used to correct the unbalance, leaving a residual unbalance on the wheel within the set tolerances. The tolerance used by the machine is obtained from a tolerance of a reference wheel, modified in order to

make the vibration generated by the reference wheel comparable with that in use.

This is obtained according to the coded theory of the ISO standards.

In general, a wheel balanced using IC has a higher residual unbalance than a wheel balanced at best using the conventional method, but, although generating a tolerable vibration from the vehicle, it has the advantage of considerably reducing the counterweights used.

# 8. Special calibrations and functions

In order to gain access to the "Reserved Calibrations and functions" it is necessary to enter a password.

Any incorrect operation within the functions described below could impair the operation of the wheel balancing machine. Unauthorized use will cause cancellation of the warranty on the machine.

#### 8.1 OPTIONS

#### 8.1.1 Enabling of width measurement

This function enables/disables automatic width measurement with SONAR or contact device; always select "SONAR".

#### 8.1.2 Enabling of eccentricity measurement

Enables/disables measurement of the tyre eccentricity during an unbalance measurement spin.

## 8.1.3 Control of serial output RS232C

This option enables/disables the sending of the measured unbalance and phase values to serial output RS232C.

Transmission speed= 96Data format= 7 kZ hit- 7 k

= 9600 baud = 7 bit Start 7 bit Data 1 bit Even parity

1 bit Stop

At the end of each unbalancing measuring spin, the balancing machine enables the RTS signal, then places the "\$" character on standby to be able to transmit the data; all functions remain on hold until data transmission is enabled, at the end of which the RTS signal is reset to the inactive state.

The items of data transmitted via serial line are in ASCII format and are separated between each other by the <cr> character (0x0d).

#### Sending sequence is as follows:

- 00000 <cr>
- Value of correction weight, left side <cr>
- Correction phase, left side <cr>
- Value of correction weight, right side <cr>
- Correction phase, right side <cr>

The first 5 zero bytes represents the start of transmission message. The correction values are expressed in grams, in steps of .1 gram. The phase values are expressed in degrees, in the range  $0 \div 359$ .

See specific computer board on exploded drawings.

## 8.2 PRESETTING THE CUSTOMER AND USER NAME

The machine can be customized by presetting:

a) The name appearing on the Initial screen (screen-save).b) The name of 4 different machine users (USER NAME).An "ideal" keyboard appears on the monitor with the set of characters available for composition of the wordings.

The Customer's name consists of three lines, each max. 30 characters. The USER NAME consists of a wording max. 15 characters.

#### 8.3 CALIBRATIONS

When 6 is pressed from the Special Functions menu,

access is gained to the Calibration menu.

## 8.3.1 Gauge calibration

#### 8.3.1.1 Distance gauge calibration

To calibrate the distance gauge, set it in rest position and then on the adapter plane.

When done, set the gauge in rest position. If calibration is correct, the wheel balancer is ready for operation, otherwise an error message may be displayed if there are errors or malfunctioning; in this case repeat calibration.

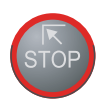

to cancel the distance gauge calibration function if has erroneously been accessed.

#### 8.3.1.2 Diameter gauge calibration

To calibrate the diameter gauge, place it on the adapter

flange and press

. For better calibration turn the gauge

downward and position it 40 mm away from the adapter plane. On the screen a value is shown near the word POS: if it is 256+/- 3°, set the gauge to rest position, otherwise press

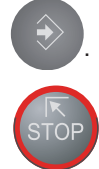

to cancel the diameter gauge calibration function if it has erroneously been accessed.

## 8.3.1.3 Width gauge calibration

When calibrating the width gauge, set a measurable dimension as follows:

A - GAUGE "ZERO" DISTANCE SONAR "ZERO DISTANCE

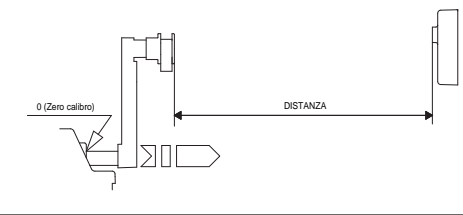

Press [**F1**], **[F2**] to set the distance in mm between the SONAR sensor and the distance gauge clip in pos. 0.

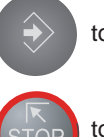

to confirm.

to cancel the width gauge calibration function if it has erroneously been accessed.

#### 8.3.2 Balancing machine calibration

To calibrate the balancing machine, use a wheel with steel rim of average dimensions, e.g.  $6" \times 14" (\pm 1")$ .

To properly perform the procedure:Mount a wheel on the machine, even unbalanced, and very carefully set its dimensions.

#### INDICATION

Setting incorrect measurements will result in the machine not being correctly calibrated, and balancing of subsequent wheels will hence be incorrect until the machine is recalibrated with the correct measurements!!

• Follow the on-screen instructions.

## 8.4 WHEEL BALANCING MACHINE SELF TEST

An automatic self-diagnostic cycle is provided for easier trouble-shooting (I Consult the extraordinary maintenance manual or contact Technical Service).

# 9. Diagnostics

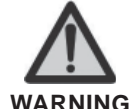

The information in the **POSSIBLE REMEDY** column requires work to be performed by specialist technicians or other authorised people who must always work using the Personal Protective Equipment indicated in the **INSTALLATION** manual. In some cases, this work can be performed by a normal operator.

| ERRORS                                                        | CAUSES                                                                                                    | CONTROLS                                                                                                    |
|---------------------------------------------------------------|----------------------------------------------------------------------------------------------------|----------------------------------------------------------------------------------------------------|
| Black                                                         | The wheel balancer does not switch on.                                                                                               | <ol> <li>Verify correct connection to the mains.</li> <li>Verify and eventually replace the fuses on the power card.</li> <li>Verify monitor function.</li> <li>Replace the computer board.</li> </ol>                                                                                                    |
| Err. 1                                                        | No rotation signal.                                                                                                    | <ol> <li>Check in self-diagnostics that the encoder functions properly.</li> <li>Replace the phase pick-up board.</li> <li>Replace the computer board.</li> </ol>                                                                                                    |
| Err. 2                                                        | Speed too low during detection.<br>During unbalance measurement rotation,<br>wheel speed is less than 42 rpm.                        | <ol> <li>Make sure that a vehicle wheel is mounted on the wheel balancer.</li> <li>Check in self-diagnostics that the encoder functions properly</li> <li>Disconnect the piezo connectors from the board and do a spin<br/>(if no error is detected, replace the piezo sensors).</li> <li>Replace the computer board.</li> </ol>            |
| Err. 3                                                        | Unbalance too high.                                                                                                    | <ol> <li>Verify wheel dimension settings.</li> <li>Check detection unit connections.</li> <li>Perform machine calibration.</li> <li>Mount a wheel with more or less known unbalance (less than 100 grammes) and verify the response of the machine.</li> <li>Replace the computer board.</li> </ol>                                         |
| Err. 4                                                        | Rotation in opposite direction.<br>After pressing [START], the wheel<br>starts turning in the opposite direction<br>(anticlockwise). | <ol> <li>Check in self-diagnostics that the encoder functions properly</li> <li>Check the bearing/spring of the phase generator</li> </ol>                                                                                                    |
| Err. 5                                                        | Guard open<br>The [START] pushbutton was pressed<br>without first closing the guard.                                                 | <ol> <li>Reset the error by pressing pushbutton [7]=End.</li> <li>Close the guard.</li> <li>Verify the function of the protection uSwitch.</li> <li>Press the [START] pushbutton.</li> </ol>                                                                                                    |
| Err. 7 /<br>Err. 8                                            | NOVRAM parameter read error                                                                                                    | <ol> <li>Repeat machine calibration</li> <li>Shut down the machine.</li> <li>Wait for a minimum time of ~ 1 Min.</li> <li>Re-start the machine and verify correct operation.</li> <li>Replace the computer board.</li> </ol>                                                                                                    |
| Err. 9                                                        | NOVRAM parameter write error.                                                                                                    | Replace the computer board.                                                                                                    |
| Err. 11                                                       | Speed too high error.<br>During unbalance measurement rotation,<br>wheel speed is more than 270 rpm.                                 | <ol> <li>Check if there is any damage or dirt on the timing disc.</li> <li>Check in self-diagnostics that the encoder functions properly.</li> <li>Replace the computer board.</li> </ol>                                                                                                    |
| Err. 12                                                       | Unbalance measuring cycle error.                                                                                                    | <ol> <li>Verify phase pick-up board function.</li> <li>Verify correct motor operation.</li> <li>Replace the computer board.</li> </ol>                                                                                                    |
| Err.13/<br>Err.14/<br>Err.15/<br>Err.16/<br>Err.17/<br>Err.18 | Unbalance measurement error.                                                                                                    | <ol> <li>Check in self-diagnostics that the encoder functions properly</li> <li>Check detection unit connections.</li> <li>Verify machine earth/ground connection.</li> <li>Mount a wheel with more or less known unbalance (less than 100 grammes) and verify the response of the machine.</li> <li>Replace the computer board.</li> </ol> |

| Err. 22                                 | Maximum number of spins possible for<br>the unbalance measurement has been<br>exceeded.           | <ol> <li>Check that a vehicle wheel has been mounted on the wheel<br/>balancer.</li> <li>Check in self-diagnostics that the encoder functions properly</li> <li>Replace the computer board.</li> </ol>                                                                                                    |
|-----------------------------------------|---------------------------------------------------------------------------------------------------|----------------------------------------------------------------------------------------------------|
| Err.40/<br>Err.41/<br>Err.42/<br>Err.43 | Eccentricity graph plotting procedure error.                                                      | Perform a new eccentricity measurement.                                                                                                    |
| Err.45/<br>Err.46/<br>Err.47/<br>Err.48 | Eccentricity graph value display readout error.                                                   | Perform a new eccentricity measurement.                                                                                                    |
| Err.50/<br>Err.51/<br>Err.52/<br>Err.53 | Eccentricity graph current value cursor plot-<br>ting procedure error.                            | Perform a new eccentricity measurement.                                                                                                    |
| Err.54                                  | Sonar readout error.<br>Sonar value readout impossible.                                           | <ol> <li>Position the eccentricity measurement sonar correctly before<br/>performing the measurement.</li> <li>Check eccentricity sonar connections.</li> <li>Check the power supplies on the power board.</li> <li>Replace the eccentricity measurement sonar.</li> <li>Make sure that the wheel does not halt before completing at least<br/>4/5 revolutions after the first braking impulse.</li> <li>Replace the computer board.</li> </ol>                                                                                                    |
| Err.55                                  | Sonar readout error.<br>Sonar values are insufficient for correct<br>measurement of eccentricity. | <ol> <li>Position the eccentricity measurement sonar correctly before<br/>performing the measurement.</li> <li>Make sure that the wheel does not halt before completing at least<br/>4/5 revolutions after the first braking impulse.</li> <li>Mount a wheel of medium dimensions (14"x5 ¾") and perform an<br/>eccentricity measurement . If in these conditions error 55 no longer<br/>occurs, this means that the wheel inertia causing the problem is<br/>such as to half the wheel before having acquired the minimum<br/>number of values necessary for reliable eccentricity measurement.</li> </ol> |

-

## 10. Maintenance

#### 10.1 GENERAL

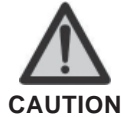

BEFORE PERFORMING ANY MAINTENANCE OPERATIONS, MAKE SURE THE MACHINE HAS BEEN DISCONNECTED FROM THE MAINS POWER SUPPLY. ALWAYS USE THE PERSONAL PROTECTIVE EQUIPMENT INDICATED IN THE INSTALLATION MANUAL.

#### 10.1.1 Introductory notes

This machine has been designed so as not to require routine maintenance, apart from accurate periodic cleaning. It is important to keep the machine perfectly clean in order to prevent dust or impurities from compromising the operation of the balancer.

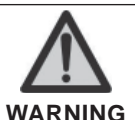

The people responsible for cleaning the area where the machine is installed must wear personal protective equipment in order to work in safety and according to the current occupational heath and safety regulations.

As extraordinary maintenance must be performed by service staff or, in any case, by specifically authorised and trained people, is not dealt with in this manual.

#### 10.1.2 Safety rules

Performing specialist activities on the equipment, particularly if the guards need to be dismounted, exposes people to serious danger due to the presence of potentially live parts.

The rules shown below must be scrupulously followed.

People must always use the Personal Protective Equipment indicated in the Installation Manual. During activities, unauthorised people may not access the equipment and WORK IN PROGRESS signs will be erected in the department in such a way that they are visible from every place of access. Specialist staff must be authorised and especially trained concerning the dangers that may arise during operation and the correct methods for avoiding them.

They must always work with great care and pay full attention.

If, exceptionally, the staff removes the guards to carry out a particular specialist technical maintenance, inspection or repair job, they are required to put them back after work.

After work, staff must make sure that foreign objects, in particular mechanical pieces, tools or devices used during the operative procedure that could cause damage or malfunctions are not left inside the balancer.

For safety, before starting work, maintenance, inspection and repair staff must disconnect all power sources and take all the necessary preventive safety measures.

As well as operating frequencies, the operations described below indicate the qualifications that staff must possess in order to perform the operation.

#### 10.1.3 Replacing fuses

Some protection fuses are located on the power board (see wiring diagrams) accessible by dismantling the weight shelf). If fuses require replacement, use ones with an identical current intensity.

## 11. Disposal

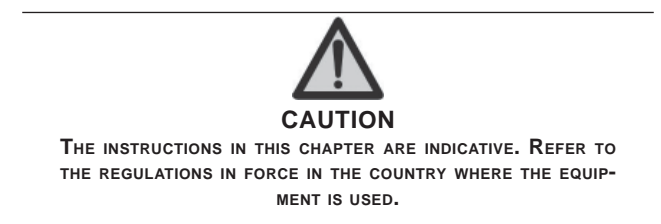

#### 11.1 DISPOSING OF THE BALANCER

The balancer must be disposed of after dismounting the various parts.

For disposal operations, as well as wearing the Personal Protective Equipment indicated in the INSTALLATION MANUAL, refer to the instructions and diagrams in this manual. If necessary, request specific information from the manufacturer.

After dismounting the various parts, sort the various components, separating metal from plastic, from copper, etc., according to the sorted waste disposal regulations in force in the country in which the equipment is dismantled.

If the various components must be stored before being taken to the dump, make sure to keep them in a safe place protected from atmospheric agents in order to prevent them from contaminating the ground and the water table.

#### 11.2 DISPOSING OF ELECTRONICS COMPONENTS

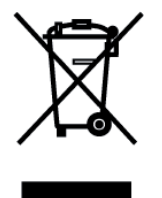

Community directive 2002/96/EC, assimilated in Italy with legislative decree n° 151 of 25th July 2005, requires electrical and electronic equipment manufacturers and users to comply with a number of obligations concerning the collection, treatment, recovery and disposal of this waste.

Please scrupulously comply with these waste disposal regulations.

Remember that abusive dumping of this waste leads to the application of the administrative penalties established by current law.

# 12. Spare parts

#### 12.1 IDENTIFICATION AND ORDERING METHOD

The various parts can be identified using the drawings and diagrams in the machine technical file which is archived by the Manufacturer to which a request can be made.

For off-the-shelf parts, the technical manuals or the supplier's original documents can be provided if the Manufacturer deems this to be useful.

If not supplied, this documentation is also included in the machine Technical File, archived by the Manufacturer, as regards by Ministerial Decree 98/37/EC.

In this case, contact the Technical Service to identify the required piece.

If the required pieces are not in any position or they cannot be identified, contact the Technical Service, specifying the type of machine, its serial number and year of construction.

This information is indicated on the machine identification plate.

## 13. Attached documentation

If not supplied, this documentation is included in the Technical File of the machine, archived by the Manufacturer.

In this case, contact the Technical Service for detailed information concerning the machine.